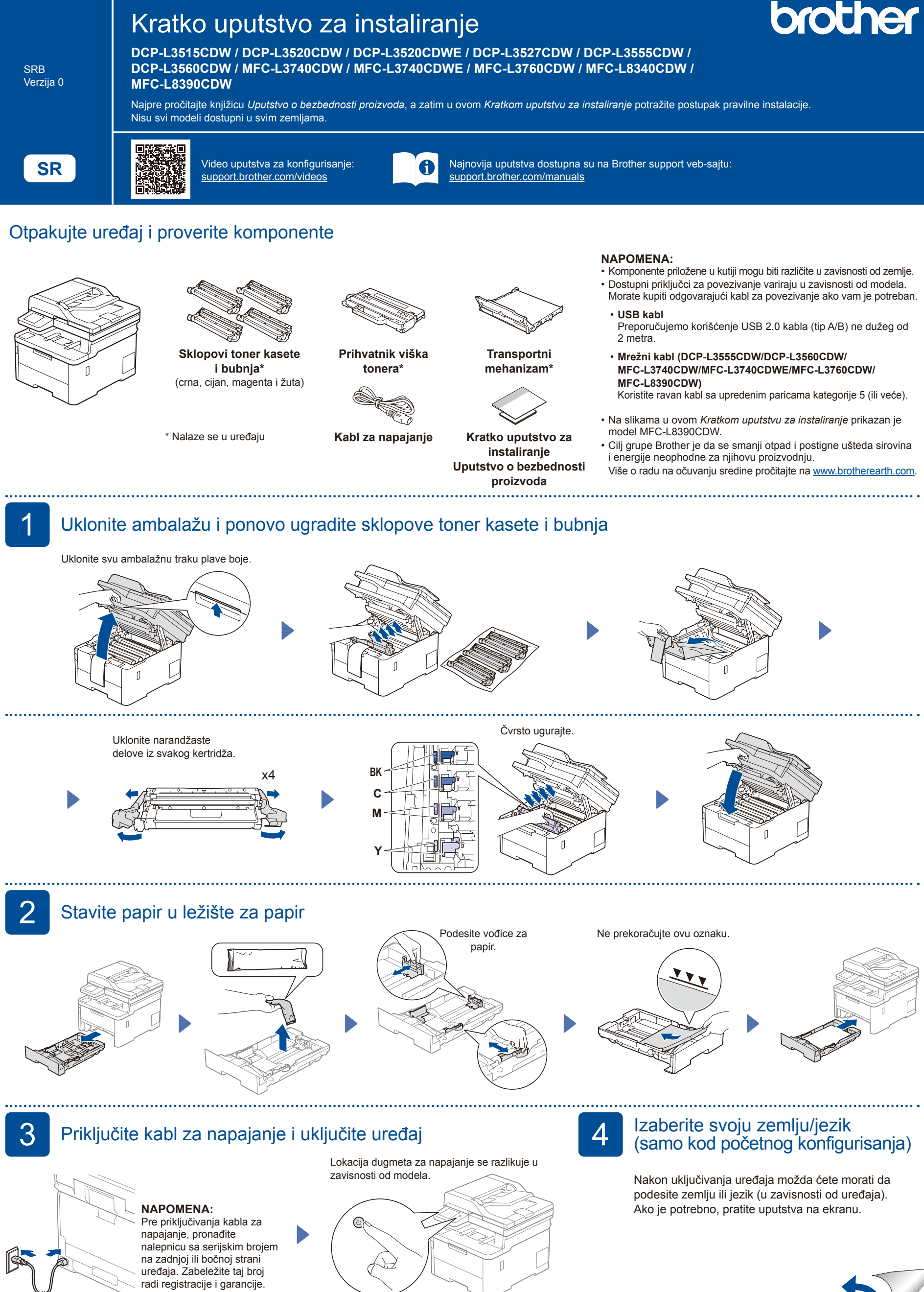

Izgled sa zadnje strane

Izgled sa prednje strane

## Izaberite jezik (ako je potrebno)

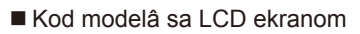

1. Pritisnite Menu (Meni).

6

2. Pritisnite ▲ ili ▼ da biste prikazali [Initial Setup] pritisnite OK (U redu).

- 3. Pritisnite ▲ ili ▼ da biste prikazali [Local Language] (Lokalni jezik), a zatim pritisnite OK (U redu).
- (Početno konfigurisanje), a zatim **4.** Pritisnite ▲ ili ▼ da biste izabrali željeni jezik, a zatim pritisnite OK (U redu).
  - 5. Pritisnite Stop/Exit (Stop/Izlaz).

.....

# Priključite telefonski kabl (za MFC modele)

Ako ne planirate da koristite funkcije ovog uređaja za faks, idite na korak 7.

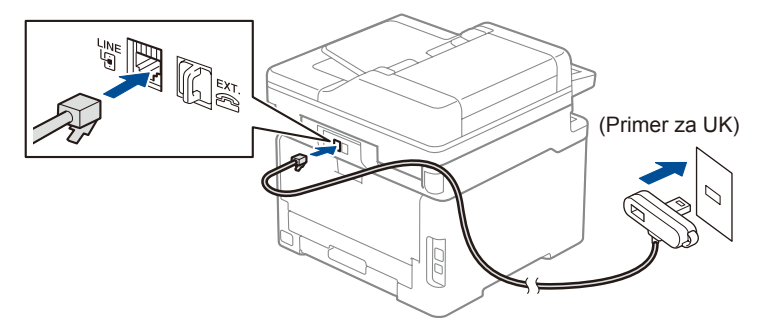

#### Kod modelâ sa ekranom osetlijvim na dodir

- 1. Na ekranu osetljivom na dodir na uređaju pritisnite [Settings] **(Podešavanja) >** [All Settings] **(Sva podešavanja) >** [Initial Setup] (Početno konfigurisanje) > [Local Language] (Lokalni jezik).
- 2. Pritisnite željeni jezik.
- 3. Pritisnite 🎦.

#### (Za Evropu) Možemo besplatno da vam pošaljemo originalni Brother kabl ako vam je potreban. Da biste stupili u kontakt sa nama, posetite www.brother.eu.

Povežite računar ili mobilni uređaj sa uređajem

Pratite ove korake da biste dovršili konfigurisanje pomoću nekog tipa povezivanja dostupnog na uređaju.

ekranu.

Pratite uputstva i navođenja na

Posetite setup.brother.com da biste preuzeli i instalirali Brother softver.

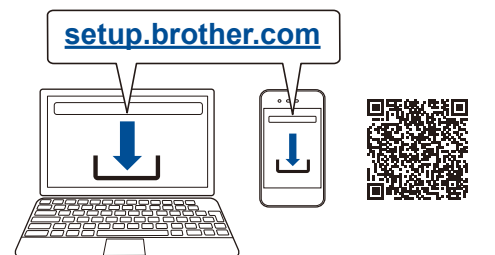

# Konfigurisanje je završeno

Sada možete da štampate i skenirate na uređaju. Da biste pronašli najnoviji firmver, posetite support.brother.com/up7.

Važna napomena u vezi sa bezbednošću na mreži: Podrazumevana lozinka za upravljanje podešavanjima ovog uređaja se nalazi na poleđini uređaja i označena je kao "Pwd" Preporučujemo da odmah promenite podrazumevanu lozinku kako biste zaštitili uređaj od neovlašćenog pristupa.

### Povezivanje nije uspelo? Proverite sledeće stavke:

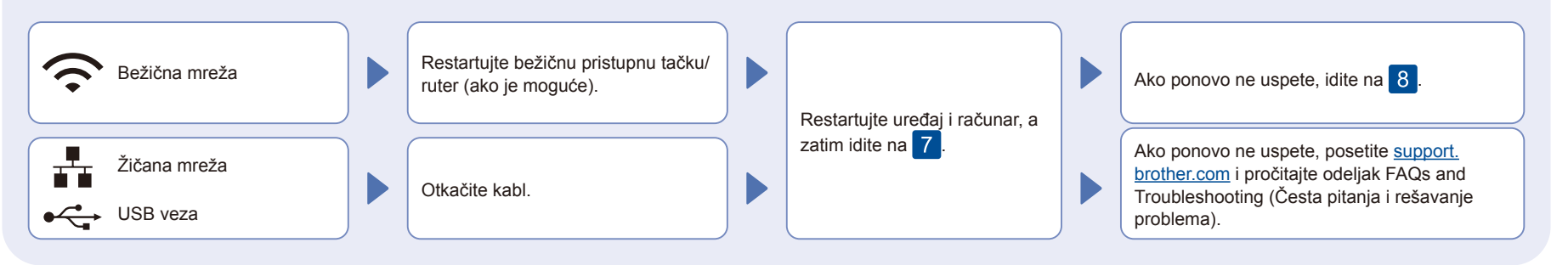

8

## Ručno konfigurisanje bežične mreže (bežični modeli)

Ako konfigurisanje bežične mreže nije uspešno, pokušajte ručno da je konfigurišete.

Pronađite SSID (naziv mreže) i Network Key (Mrežni ključ) (lozinku) na bežičnoj pristupnoj tački/ruteru i upišite ih u tabelu ispod.

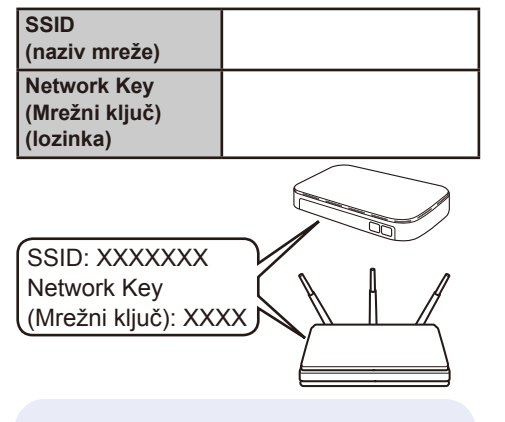

Ako ne uspete da pronađete ove informacije, zatražite pomoć od administratora mreže ili proizvođača bežične pristupne tačke / rutera.

- Kod modelâ sa LCD ekranom
  - Pritisnite Menu (Meni), pa zatim izaberite [Network] (Mreža) > [WLAN(Wi-Fi)] > [Find Network] (Pronađi mrežu). Pratite uputstva na LCD ekranu.
- Kod modelâ sa ekranom osetljivim na dodir

Pritisnite 🛜 >

[Find Wi-Fi Network] (Pronađi Wi-Fi mrežu).

Pratite uputstva na ekranu osetljivom na dodir.

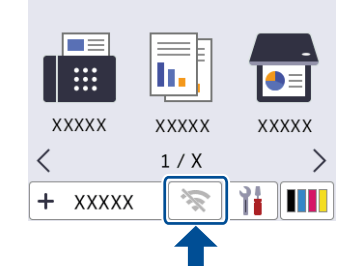

Izaberite SSID (naziv mreže) pristupne tačke / rutera i unesite Network Key (Mrežni ključ) (lozinku).

· Kod modelâ sa LCD ekranom

Pritisnite i držite ▲/▼ da biste izabrali neki od sledećih znakova:

0123456789abcdefghijklmnopqrstuvw xyzABCDEFGHIJKLMNOPQRSTUV WXYZ(razmak)!"#\$%&'()\*+,-./:;<=>?@ [\]^\_`{|}~

Nakon uspešnog konfigurisanja preko bežične mreže, na ekranu osetljivom na dodir/LCD ekranu prikazaće se poruka [Connected] (Povezano).

Ako konfigurisanje ne uspe, restartujte Brother uređaj i bežičnu pristupnu tačku/ruter, pa ponovite 8

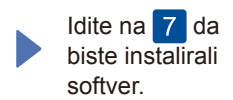